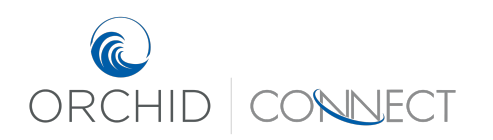

Orchid Underwriters – Connect Support September 2019

# How to Request Policy Endorsements

To make any changes to a bound policy, you will have to request an endorsement. This is useful for changing mortgagees, changing mailing address, or changing coverage options. Once you are in the bound policy in Connect, click "Endorse" in the Actions box on the left-hand side.

| Home Quotes & Policies Insure            | ds                                  | Search All 🔍 Search                                                                                 | <ul> <li>Savannah Hermesdorf - Agent</li> </ul> |
|------------------------------------------|-------------------------------------|----------------------------------------------------------------------------------------------------|-------------------------------------------------|
|                                          |                                     | Coverage Information Build Your Quote - The Orchid Difference Information Required to Bind Coverage |                                                 |
| Submission Screens                       | Insured/Location Details            |                                                                                                    | Policy Information                              |
| O Coverage Information V                 | ✓ Insured Details                   |                                                                                                    | Line of Homeowners                              |
| Insured/Location Details                 | Named Insured *                     | deployment test                                                                                     | Business:                                       |
| Coverages/Underwriting                   | What is the desired start date? *   | September 5, 2019                                                                                   | Policy No: OUA15018547-00                       |
| <ul> <li>Select Your Quote</li> </ul>    | Entity *                            | Individual                                                                                          | Status: Bound                                   |
| Information Required to Bind<br>Coverage | Address *                           |                                                                                                    | Agency:                                         |
|                                          | Having trouble finding the address? | No                                                                                                  | Effective: <u>9/5/2019</u>                      |
| Common Screens                           | Currently insured by Orchid? *      | No                                                                                                  | Expiration: 9/5/2020                            |
| Upload Attachments                       | Underwriter Name                    | Adele Brennan                                                                                       | A Named Insured                                 |
| E-mails                                  | Underwriter Phone Number            | (772)-226-5546                                                                                      | deployment test                                 |
| Quote Versions                           | Underwriter Email                   | abrennan@orchidinsurance.com                                                                        | Poplarville, Mississippi, US                    |
| Policy Transactions                      | ✓ Location Details                  |                                                                                                    |                                                 |
| Actions                                  | Policy Type * 🔋                     | H03                                                                                                 | (S) Premium (USD)                               |
| > Endorse                                | Type of Dwelling *                  | Single Family                                                                                       | \$2,537.54                                      |
| > Copy                                   | What year was the home built? * 🕐   | 2016                                                                                                | Premium Summary                                 |
| > Print Document                         | How many stories? *                 | 1                                                                                                   |                                                 |

This will bring up the Endorsement Request screen.

Choose the **endorsement effective date**, and then select the **type of endorsement**:

- Mortgagee Change: Change the mortgagee on the policy.
- Mailing Address: Change the mailing address on the policy.
- **Other:** Any other changes to the policy, such as changes to Coverage A or Coverage B.

#### To Change Mortgagee(s):

With "Mortgagee Change" selected as the Endorsement Type, choose the number of mortgagees. Click "Add" to input the mortgagee information.

| ✓ Endorsement Request                                         |                                           |                 |                        |
|---------------------------------------------------------------|-------------------------------------------|-----------------|------------------------|
| Endorsement Effective Date *                                  | M/d/yyyy                                  |                 |                        |
| Endorsement Type                                              | Mortgagee Change                          | Mailing Address | Other                  |
| How many Mortgagees? *                                        | 0                                         |                 |                        |
| Who will be billed for Direct Bill eligible policies? *       | <ul> <li>Insured</li> </ul>               | Mortgagee       |                        |
| <ul> <li>Additional Interest/Mortgagee Information</li> </ul> |                                           |                 |                        |
| Party Type Name Address City                                  | State Zipcode Email Add Phone Nu Mortgage | . Relationsh    |                        |
|                                                               |                                           |                 |                        |
| Ready.                                                        |                                           |                 | V Page 1 of 1 - bill 🗔 |
|                                                               |                                           |                 | Add                    |

Once you click "Add", a pop-up box will open, prompting you to input the mortgagee's information.

| elp you               |                      | ? Main Switchb | oard: 772-226-5546         | Sign Up | for Webinars: |
|-----------------------|----------------------|----------------|----------------------------|---------|---------------|
| Additional Interest/M | ortgagee Information |                |                            |         | 🛛             |
| Party Type            | Mortgagee            | •              |                            |         |               |
| Name *                | Orchid Insurance     |                |                            |         |               |
| Address *             | 1201 19th pl         |                |                            |         |               |
| City                  | vero beach           |                |                            |         |               |
| State                 | FL 🔻                 |                |                            |         |               |
| Zipcode               | 32962                |                |                            |         |               |
| Email Address         |                      |                |                            |         |               |
| Phone Number          |                      |                |                            |         |               |
| Mortgagee Loan #      | 123456789-00         |                |                            |         |               |
|                       |                      |                |                            |         |               |
|                       |                      |                |                            |         |               |
|                       |                      |                |                            |         |               |
|                       |                      |                |                            |         |               |
|                       |                      |                |                            |         |               |
|                       |                      |                |                            |         |               |
|                       |                      |                |                            |         |               |
|                       |                      |                | For the state of the state |         |               |
|                       |                      |                | Enter the mortg            | agee    |               |
|                       |                      |                | information. If y          | ou need |               |
|                       |                      |                | to add a second            | . click |               |
|                       |                      |                | "Add Now"                  | ,       |               |
|                       |                      |                | Add New                    |         |               |
|                       |                      |                |                            | click   |               |
|                       |                      |                | If you are done,           | CHER    |               |
|                       |                      |                | "save & Close"             | Chek    |               |
|                       |                      |                | "save & Close"             | Chek    |               |
|                       |                      |                | "save & Close"             | chek    |               |
|                       |                      |                | "save & Close"             |         |               |

After hitting save and close, you will see the information in the grid. Make sure that the number answered for "How many Mortgagees?" is the same number of mortgagees in the grid. You can now click the next arrow to move on.

|   | Insured/Loc                      | ation Deta      | ils                |            |                            |            |            |                           |              |                     |      |   |          |                |           |
|---|----------------------------------|-----------------|--------------------|------------|----------------------------|------------|------------|---------------------------|--------------|---------------------|------|---|----------|----------------|-----------|
|   | <ul> <li>Endorseme</li> </ul>    | nt Request      |                    |            |                            |            |            |                           |              |                     |      |   |          |                |           |
|   | ndorsement Ef                    | ffective Date * |                    |            | 9/23/2019                  |            | Monday, Se | ptember 23, 20            | )19          |                     |      |   |          |                |           |
|   | indorsement Tj                   | ype             |                    |            | <ul> <li>Mortga</li> </ul> | gee Change | Be sure t  | hat the nun               | nber         | Mailing Add         | ress |   | Other    |                |           |
| 1 | low many Mor                     | tgagees? *      |                    |            | 1 🔶                        | -          | in the dro | op down he                | ere          |                     |      |   |          |                |           |
|   | Who will be bill                 | ed for Direct I | Bill eligible poli | icies? *   | Insured                    |            | matches    | the numbe<br>ees in the a | rot<br>urid! | Mortgagee           |      |   |          |                |           |
|   | <ul> <li>Additional I</li> </ul> | Interest/Mor    | tgagee Inform      | nation     |                            |            | moregage   | ces in the g              |              |                     |      |   |          |                |           |
|   | Party Type                       | Name            | Address            | City       | State                      | Zipcode    | Email Add  | Phone Nu                  | Mortgage.    | Relationsh          |      |   |          |                |           |
|   | <u>Mortgagee</u>                 | Orchid Insu     | 1201 19th pl       | vero beach | FL                         | 32962      |            |                           | 123456789.   |                     |      |   |          |                |           |
|   | Ready.                           |                 |                    |            |                            |            |            |                           |              |                     |      |   |          | 🚺 🖣 Page 1 of  | 1 - 🕨 🕅 🗔 |
|   |                                  |                 |                    |            |                            |            |            |                           |              |                     |      |   |          |                | Add       |
|   | <ul> <li>Required D</li> </ul>   | ocuments        |                    |            |                            |            |            |                           |              |                     |      |   |          |                |           |
|   |                                  |                 |                    |            | File Type                  |            |            |                           |              |                     |      | F | ile Name |                |           |
|   |                                  |                 |                    |            |                            |            |            |                           |              | <b>Y</b>            |      |   |          |                | Υ.        |
|   |                                  |                 |                    |            |                            |            |            |                           |              |                     |      |   |          |                |           |
|   |                                  |                 |                    |            |                            |            |            |                           | There are    | no rows in this vie | w.   |   |          |                |           |
|   | Ready.                           |                 |                    |            |                            |            |            |                           |              |                     |      |   |          | 🚺 🖣 Page 1 of  | 1 - 🕨 🕅 🗔 |
|   |                                  |                 |                    |            |                            |            |            |                           |              |                     |      |   |          |                | Add       |
|   |                                  |                 |                    |            |                            |            |            |                           |              |                     |      |   |          |                |           |
|   |                                  |                 |                    |            |                            |            |            |                           |              |                     |      |   |          |                |           |
|   |                                  |                 |                    |            |                            |            |            |                           |              |                     |      |   |          |                |           |
|   |                                  |                 |                    |            |                            |            |            |                           |              |                     |      |   |          |                |           |
|   |                                  |                 |                    |            |                            |            |            |                           |              |                     |      |   |          |                |           |
|   |                                  |                 |                    |            |                            |            |            |                           |              |                     |      |   |          |                |           |
|   |                                  |                 |                    |            |                            |            |            |                           |              |                     |      |   |          | Save / Refresh | >         |

Once you click next, your endorsement will either be approved for a bind request (see page 5) or referred to our processing department for completion (see page 4).

# To Change Mailing Address:

With "Mailing Address" selected for Endorsement Type, answer "No" to "Is the mailing address the same as the Insured location". Enter in the new mailing address and click the next arrow.

| Insured/Location Details                                      |                                      |                         |                         |
|---------------------------------------------------------------|--------------------------------------|-------------------------|-------------------------|
| ✓ Endorsement Request                                         |                                      |                         |                         |
| Endorsement Effective Date *                                  | M/d/yyyy                             |                         |                         |
| Endorsement Type                                              | <ul> <li>Mortgagee Change</li> </ul> | Mailing Address         | Other                   |
| ✓ Underwriting Questions                                      |                                      |                         |                         |
| Is the Mailing Address the same as the Insured<br>Location? * | <ul><li>Yes</li><li>No</li></ul>     |                         |                         |
| Mailing Address *                                             | 1201 19th pl sw                      |                         |                         |
| Mailing City *                                                | vero beach                           |                         |                         |
| Mailing Country *                                             | U.S.A.                               |                         |                         |
| Mailing State *                                               | Florida 🔻                            |                         |                         |
| Mailing Zip Code *                                            | 32962                                |                         |                         |
| Required Documents                                            |                                      |                         |                         |
|                                                               | File Type                            |                         | File Name               |
|                                                               |                                      | Y                       | Υ                       |
|                                                               |                                      |                         |                         |
|                                                               | There are                            | e no rows in this view. |                         |
| Ready.                                                        |                                      |                         | 🚺 🍕 Page 1 of 1 - 🕨 🔰 🗔 |
|                                                               |                                      |                         | Add                     |
|                                                               |                                      |                         |                         |
|                                                               |                                      |                         |                         |
|                                                               |                                      |                         |                         |
|                                                               |                                      |                         |                         |
|                                                               |                                      |                         |                         |
|                                                               |                                      |                         | Save / Refresh >        |

After clicking the next arrow, your request will either be approved for a bind request (see page 5) or will need to be submitted for referral (see page 4).

# To Request a Different Endorsement:

With "Other" selected as the Endorsement Type, describe the endorsement needed in the text box (e.g., "Increase Coverage A to \$340,000"). Then click the next arrow. This will be a referred endorsement and will submit the request to our processing department for review.

| ✓ Endorsement Request        |                                     |                                     |                           |                       |
|------------------------------|-------------------------------------|-------------------------------------|---------------------------|-----------------------|
| Endorsement Effective Date * | 9/23/2019 Monday, September         | 23, 2019                            |                           |                       |
| Endorsement Type             | Mortgagee Change                    | <ul> <li>Mailing Address</li> </ul> | <ul> <li>Other</li> </ul> |                       |
| Please describe              | Please Increase Coverage B to \$15k |                                     |                           |                       |
|                              |                                     |                                     |                           |                       |
|                              |                                     |                                     |                           |                       |
|                              |                                     |                                     |                           |                       |
|                              |                                     |                                     |                           |                       |
| ✓ Required Documents         |                                     |                                     |                           |                       |
|                              | File Type                           |                                     | File Name                 |                       |
|                              |                                     | Y                                   |                           | <b>Y</b>              |
|                              |                                     |                                     |                           |                       |
|                              | There are                           | no rows in this view.               |                           |                       |
| Ready.                       |                                     |                                     |                           | 🚺 🖣 Page 1 of 1 🔹 🕨 🗔 |
|                              |                                     |                                     |                           | Add                   |
|                              |                                     |                                     |                           |                       |
|                              |                                     |                                     |                           | Save / Refresh >      |

# Referred

If the endorsement needs to be referred, you will be asked to add an alternative agency contact and email:

| Referral                                                     |                                                                                                    |                                  |                  |
|--------------------------------------------------------------|----------------------------------------------------------------------------------------------------|----------------------------------|------------------|
| <ul> <li>Additional Carrier Eligibility Questions</li> </ul> |                                                                                                    |                                  |                  |
| Target Premium: 🕐                                            |                                                                                                    |                                  |                  |
|                                                              | Thank you for submitting your quote. Please verify your contact details below.                                                                                                    |                                  |                  |
| ✓ Contact Information                                        |                                                                                                    |                                  |                  |
| Agency Contact Name                                          | Balance ye Todi Vinden singer                                                                                                    |                                  |                  |
| Agency Contact Email                                         |                                                                                                    |                                  |                  |
| Alternative Agency Contact *                                 | Yes     No                                                                                                    |                                  |                  |
| Alternative Agency Contact Name                              |                                                                                                    | Please enter a                   |                  |
| Alternative Agency Contact Email                             |                                                                                                    | contact name and                 |                  |
|                                                              | Your Indorsement Request will be submitted to our Processing team. Please contact us if<br>you have any questions:<br>Processing<br>Processing@orchidinsurance.com<br>If you have any underwriting questions, please reach out to the assigned underwriter<br>below: | email, then hit<br>save/refresh. |                  |
| Undenvriter Name                                             |                                                                                                    |                                  |                  |
| Undenvriter Phone Number                                     |                                                                                                    |                                  |                  |
| Underwriter Email                                            |                                                                                                    |                                  |                  |
|                                                              |                                                                                                    |                                  | < Save / Refresh |

Click the "Submit Referral" button to submit the endorsement request to our processing department.

| Referral                                                     |                                                                                                    |
|--------------------------------------------------------------|----------------------------------------------------------------------------------------------------|
| <ul> <li>Referral Messages</li> </ul>                        |                                                                                                    |
| Your quote will be submitted to the underw                   | xriter.                                                                                                    |
| <ul> <li>Additional Carrier Eligibility Questions</li> </ul> |                                                                                                    |
| Target Premium: 👔                                            |                                                                                                    |
|                                                              | Thank you for submitting your quote. Please verify your contact details below.                                                                                                    |
| <ul> <li>Contact Information</li> </ul>                      |                                                                                                    |
| Agency Contact Name                                          | Chaitanya Pudi-Underwriter                                                                                                    |
| Agency Contact Email                                         |                                                                                                    |
| Alternative Agency Contact *                                 | Yes     O     No     No     N |
| Alternative Agency Contact Name                              | Savannah                                                                                                    |
| Alternative Agency Contact Email                             | Shermesdorf@orchidinsurance.com                                                                                                    |
|                                                              | Your chaossement Request will be submitted to our Processing team. Prease contact us if<br>you have any questions:<br>Processing<br>Processing@orchidinsurance.com<br>If you have any underwriting questions, please reach out to the assigned underwriter<br>below:                                                                                                    |
| Underwriter Name                                             |                                                                                                    |
| Underwriter Phone Number                                     |                                                                                                    |
| Underwriter Email                                            | n n n n n n n n n n n n n n n n n n n                                                                                                    |
|                                                              |                                                                                                    |
|                                                              |                                                                                                    |
|                                                              |                                                                                                    |
|                                                              |                                                                                                    |
|                                                              | < Submit Referral Save / Refresh                                                                                                    |
|                                                              |                                                                                                    |

## Approved

If the endorsement is approved, you will be able to Request Bind. Verify that all the information is correct and select "Yes" for "I confirm that the requested changes are complete and accurate". Then click on the "Request Bind" button. The documents will be emailed over as soon as they are complete.

| Confirm Endorsement                                                                                                    |                                                                                                    |  |  |  |  |
|----------------------------------------------------------------------------------------------------|----------------------------------------------------------------------------------------------------|--|--|--|--|
| Vour quote has been approved! Please click the 'Request Bind' button to submit to an Underwriter to begin the Bind/Issue process. |                                                                                                    |  |  |  |  |
| ✓ Endorsement Request                                                                                                    |                                                                                                    |  |  |  |  |
| Endorsement Effective Date *                                                                                                    | September 17, 2019                                                                                                  |  |  |  |  |
| Endorsement Type                                                                                                    | Mailing Address                                                                                                    |  |  |  |  |
| <ul> <li>Underwriting Questions</li> </ul>                                                                                        |                                                                                                    |  |  |  |  |
| Is the Mailing Address the same as the Insured Location? *                                                                        | No                                                                                                    |  |  |  |  |
| Mailing Address *                                                                                                    | 1201 19th Place                                                                                                    |  |  |  |  |
| Mailing City *                                                                                                    | Vero Beach                                                                                                    |  |  |  |  |
| Mailing Country *                                                                                                    | USA                                                                                                    |  |  |  |  |
| Mailing State *                                                                                                    | Forda                                                                                                    |  |  |  |  |
| Mailing Zip Code *                                                                                                    | 32968                                                                                                    |  |  |  |  |
| I confirm that the requested changes are complete and accurate.*                                                                  | Please review and continuin your requested changes below by checking the box and clicking<br>save/Refrest.<br>Yes = |  |  |  |  |
|                                                                                                    | < Request Bind Save / Refresh                                                                                       |  |  |  |  |